1. Log in to Eduphoria and open Aware.

|   | Aware<br>New student test data and perform<br>district benchmarks                | Facilities&Events Manage investory, reservators, and public calesdam       |
|---|----------------------------------------------------------------------------------|----------------------------------------------------------------------------|
| 0 | Forethought<br>District wide curriculum management<br>and lesson planner.        | Formspace<br>Create and submit online forms.                               |
| ۲ | Strive<br>Providing educators the information<br>needed for professional growth. | Workshop<br>Professional development course<br>registration and portfolio. |
|   | Log Off                                                                          | My Profile                                                                 |

2. Click on the Assessments tab and then choose Create a New Teacher Test.

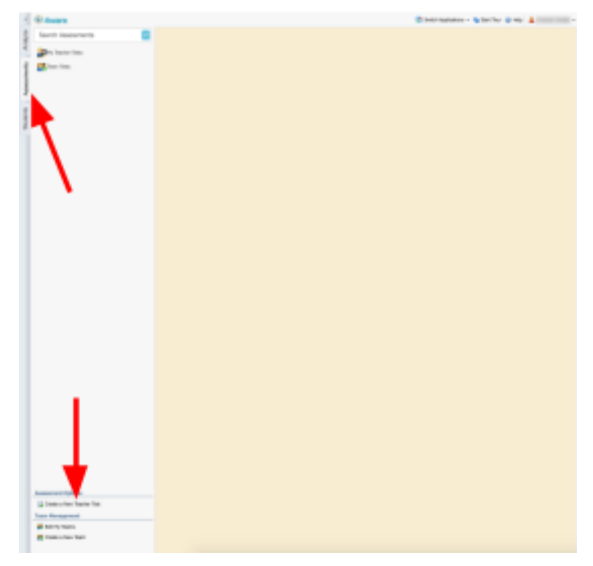

3. Choose "Create a quick test key" and then click next.

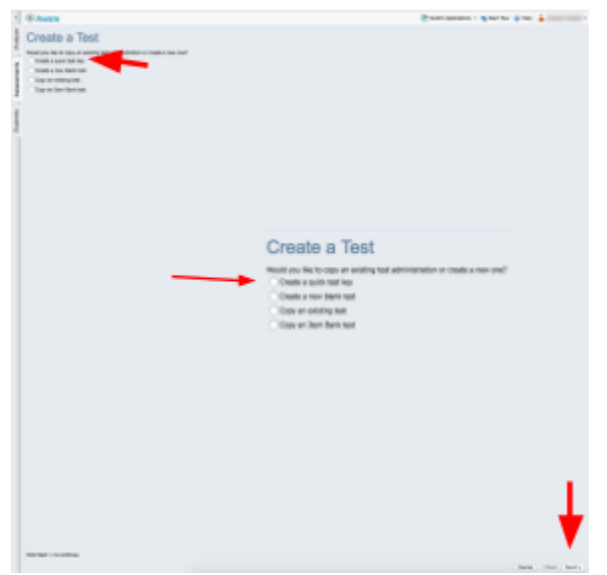

4. Enter in the Title for your test as specified. (ex. 1st Grade Math Pre Test) and choose the correct grade level. If you have several grade levels in the class, choose the most common grade level. Click Next.

| Test Details                                                |    |
|-------------------------------------------------------------|----|
| Enter the title and dates for the benchmark administration: |    |
| Title:                                                      |    |
| Grade Level                                                 |    |
| Kindergarten                                                | \$ |

## 5. Choose the course that this test aligns to. Click next.

| ce the phillidry course associated | a with fulls test.              |  |
|------------------------------------|---------------------------------|--|
| Elementary                         |                                 |  |
| 표 🚞 Prekindergarten                |                                 |  |
| 표 🚞 Kindergarten                   |                                 |  |
| 🖃 🧰 First Grade                    |                                 |  |
| 🎎 Art, Grade 1                     |                                 |  |
| 🕵 English Language A               | vrts and Reading, Grade 1       |  |
| 🕵 Health Education, G              | Grade 1                         |  |
| SS Mathematics, Grade              | e 1                             |  |
| 🕵 Music, Grade 1                   |                                 |  |
| 🕵 Physical Education,              | Grade 1                         |  |
| 🕵 Science, Grade 1                 |                                 |  |
| 🕵 Social Studies, Grad             | ie 1                            |  |
| 🕵 Spanish Language /               | Arts (SLA) and Reading, Grade 1 |  |
| 🕵 Technology Applica               | tions, Kindergarten-Grade 2     |  |
| S Theatre, Grade 1                 |                                 |  |

6. Enter in the number of questions on your test. Click next.

## **Build Test Key**

Enter the number of questions and number of responses per question. After the test is created you can go back and add math matrix or rubric questions.

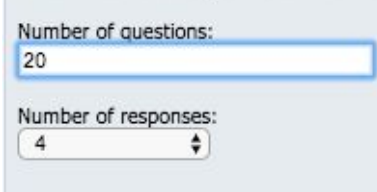

7. Enter in your answers from your answer key and click next.

test.

| Ente        | er Te     | est     | Key                 |
|-------------|-----------|---------|---------------------|
| Optionally, | select th | e corre | ect answers of your |
| A/I         | F B/G     | C/H     | D/J                 |
| 1. 🔾        | 0         | 0       | $\bigcirc$          |
| 2. 🔾        | 0         | 0       | 0                   |
| 3. 🔿        | 0         | 0       | 0                   |
| 4. 🔿        | 0         | 0       | 0                   |
| 5. 🔿        | 0         | 0       | 0                   |
| 6. 🔾        | 0         | 0       | $\bigcirc$          |
| 7. 💽        | 0         | 0       | $\bigcirc$          |
| 8. 🔿        | 0         | 0       | 0                   |
| 9. 🔿        | 0         | 0       | $\bigcirc$          |
| 10. 🔿       | 0         | 0       | 0                   |
| 11. 🔿       | 0         | 0       | 0                   |
| 12. 🔿       | 0         | 0       | 0                   |
| 13. 🔾       | 0         | 0       | 0                   |
| 14. 🔿       | 0         | 0       | $\bigcirc$          |
| 15. 🔾       | 0         | 0       | 0                   |
| 16. 🔾       | 0         | 0       | 0                   |
| 17 🔿        | 0         | •       | 0                   |

8. You will see a screen that says You're Done. Click Finish in the bottom right corner

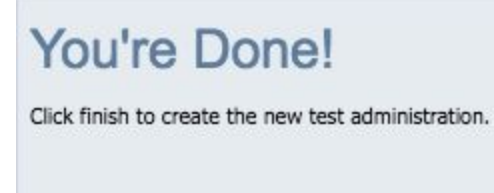

9. Click the "Share With Team" button at the top. Choose the name of the team and Select Pre and Post test at the campus-level test type. Click Convert Test to Team Test. Then Click Active to make the test active.

| ermanent<br>Select a Te | ly convert this into a Tea<br>eam:    | m Test: |
|-------------------------|---------------------------------------|---------|
| My Team                 | Canal and                             |         |
|                         |                                       |         |
|                         |                                       |         |
| elect Nev               | v Campus-Javel Test Typ               |         |
| Select Nev              | v Campus-level Test Type<br>Post Test | e:      |